When you click "Click to View" on the Collected Data page an empty form appears:

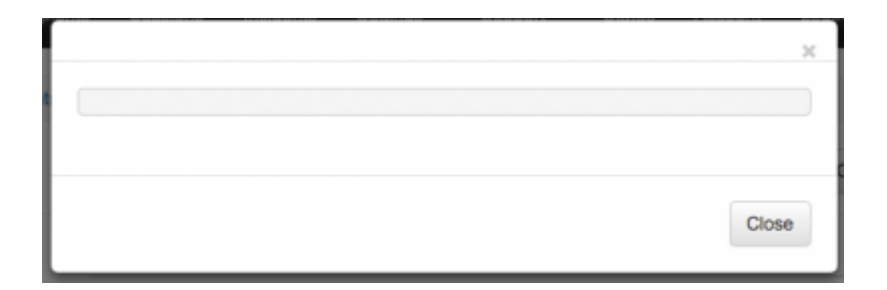

Follow the steps below to restore the data:

- 1. Connect to the server via SSH.
- 2. Execute the commands below one by one:

## cd /tmp

## sudo -u postgres psql phishing -c "UPDATE collected\_data SET type=1 WHERE type=0"

3. Check whether the collected data is restored.

From: https://wiki.lucysecurity.com/ - LUCY

Permanent link: https://wiki.lucysecurity.com/doku.php?id=collected\_data\_got\_corrupted\_after\_update\_to\_4.x

Last update: 2019/07/25 12:49

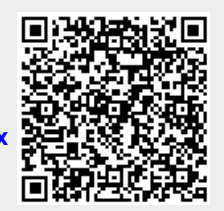